### Table of Contents

| 1. CONFIGURATION GUIDE FOR ANDROID PHONE | 2 |
|------------------------------------------|---|
|                                          |   |
| 2. CONFIGURATION GUIDE FOR IPHONE        | 4 |
|                                          |   |
| 3. CONFIGURATION GUIDE FOR WINDOWS 10    | 8 |

# 1. Configuration Guide for Android Phone

\*Based on the Android phone, different Brand and Model may differ, here we are using Samsung Z Flip 3 as test model.

STAFF credential Use Windows Login name and password.

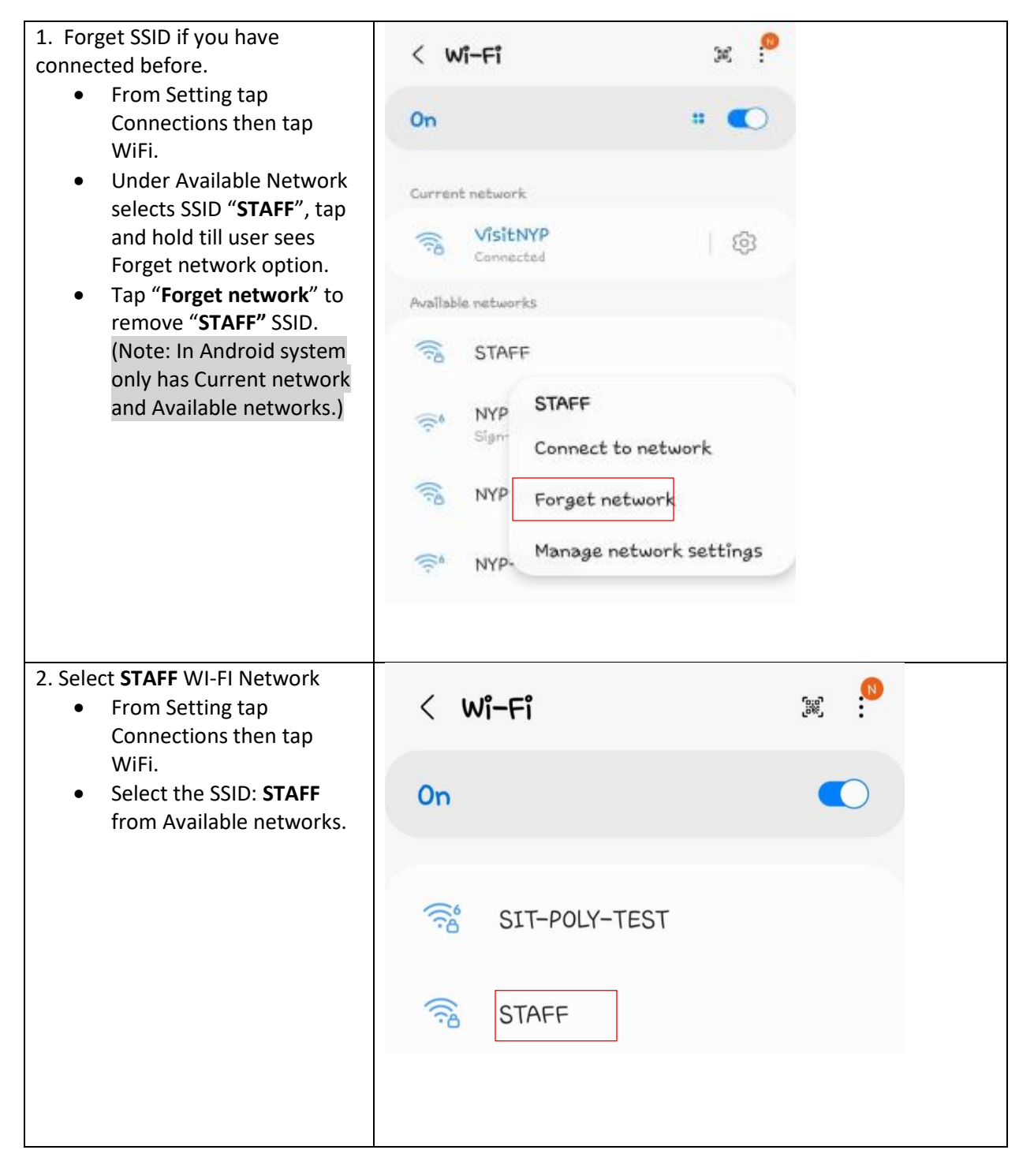

| <ul> <li>3. Connect to SSID</li> <li>Once user selected SSID,<br/>under Identity that would<br/>be user's username follow<br/>by user's password.</li> <li>Under CA certificate user<br/>needs to select "Select<br/>certificates" option and<br/>select "Don't validate".</li> <li>(Note: If no certificate<br/>under CA certificate is<br/>selected.Connect button<br/>will be inactive)</li> <li>Staff taps "Connect"<br/>button.</li> </ul> | STAFF   EAP method   PEAP   Identify   user   Password  Password  CA certificate  Don't validate  Contection  won't be private,  Auto reconnect  Connect  Connect |                            |
|----------------------------------------------------------------------------------------------------|----------------------------------------------------------------------------------------------------|----------------------------|
| <ul> <li>4. WiFi Connected Successfully         <ul> <li>When user is successfully connected to WiFi, it will show connected under SSID name in Current network.</li> </ul> </li> </ul>                                                                                                    | < Wi-Fi<br>On                                                                                                    |                            |
|                                                                                                    | Current network                                                                                                    |                            |
|                                                                                                    | Connected                                                                                                    | (Q)                        |
| Troubleshooting Tips<br>Forget a network, so Android Phone                                                                                                    | doesn't join it automatically: Choose                                                                                                    | e WiFi and tap next to a   |
| network you've joined before.                                                                                                    | . ,                                                                                                    | ·                          |
| Then tap "Forget this Network." Res<br>Reset > Reset Network Settings.                                                                                                    | et the network settings on iPhone: C                                                                                                    | hoose Settings > General > |

### 2. Configuration Guide for iPhone

\*Screen base on iOS 16.1.1 and above installed, another version of iOS may differ.

STAFF credential Use Windows Login name and password.

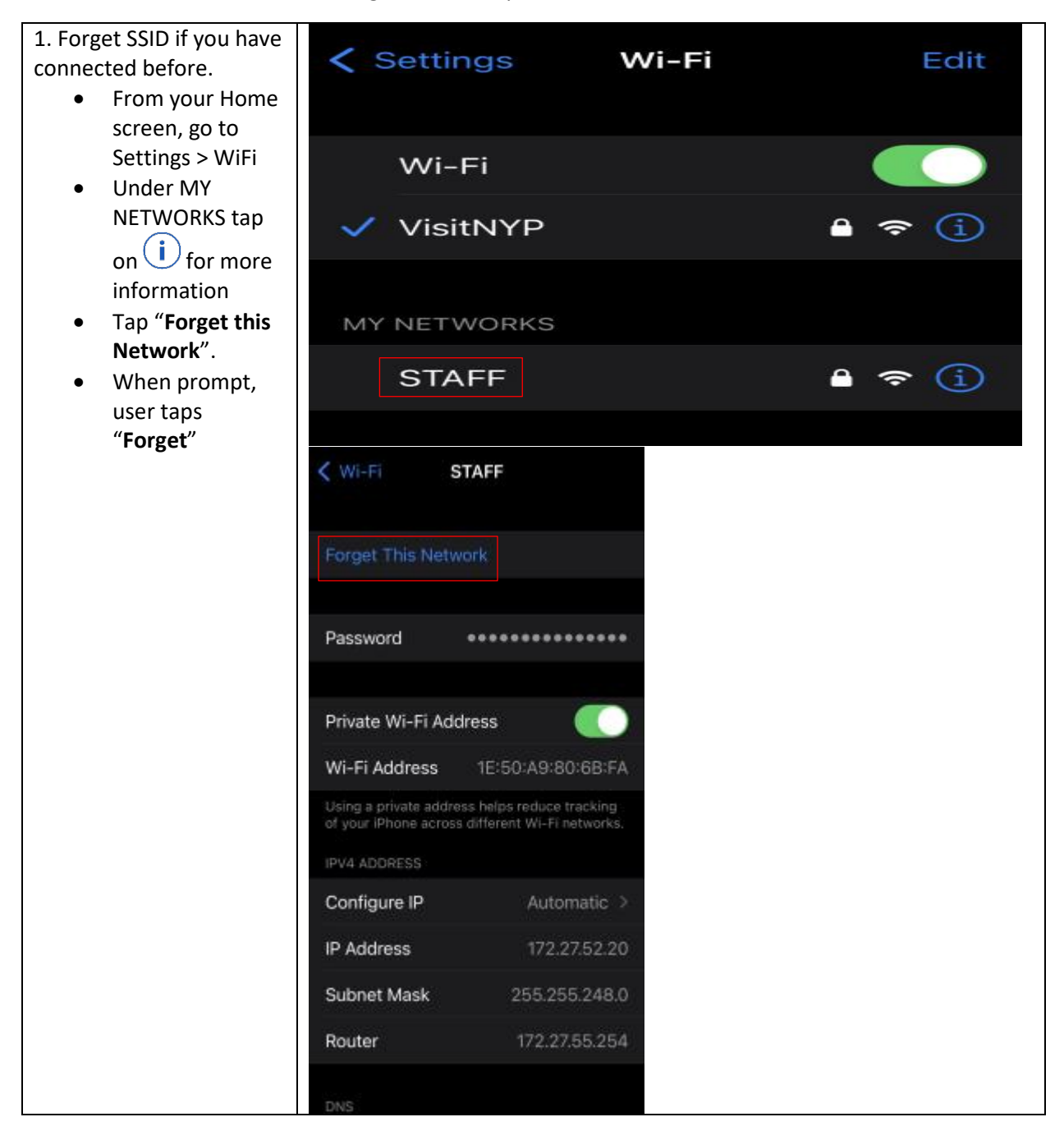

|                                                                                                    | WI-Fi       STAFF         Forget This Network         Auto-Join         Username         P       Forget Wi-Fi Network         P       Forget Wi-Fi Network         P       Forget Wi-Fi Network         Vour device will no longer jow       Wi-Fi network, or         Vour device will no longer jow       For         Vour device will no longer jow       For         Vour device will no longer jow       For         Vour device will no longer jow       For         Vour device will no longer jow       For         Vour device will no longer jow       For         Vour device will no longer jow       For         Vour device will no longer jow       For         Verse ever your mobile network or       Wi-Fi Address         Wi-Fi Address       1E:50:A9         Using a private address helps reduced at your iPhone across different Wi-Fi | ork<br>in this<br>get<br>specific<br>ow Data<br>tes and<br>syncing, are<br>EBO:BB:FA<br>cet ttacking<br>H networks. |       |
|----------------------------------------------------------------------------------------------------|----------------------------------------------------------------------------------------------------|----------------------------------------------------------------------------------------------------|-------|
| <ul> <li>2. Connect to STAFF WiFi<br/>network</li> <li>From your Home<br/>screen, go to</li> </ul> | < Wi-Fi                                                                                                    | Wi-Fi                                                                                                    | Edit  |
| <ul> <li>Settings &gt; WiFi.</li> <li>Turn on WiFi.</li> <li>Your device will</li> </ul>           | Staff                                                                                                    |                                                                                                    | 🔒 🗢 i |
| automatically<br>search for<br>available WiFi<br>networks.<br>• Tap on the SSID:<br>STAFF          | STAFF                                                                                                    |                                                                                                    | 🔒 🤝 i |

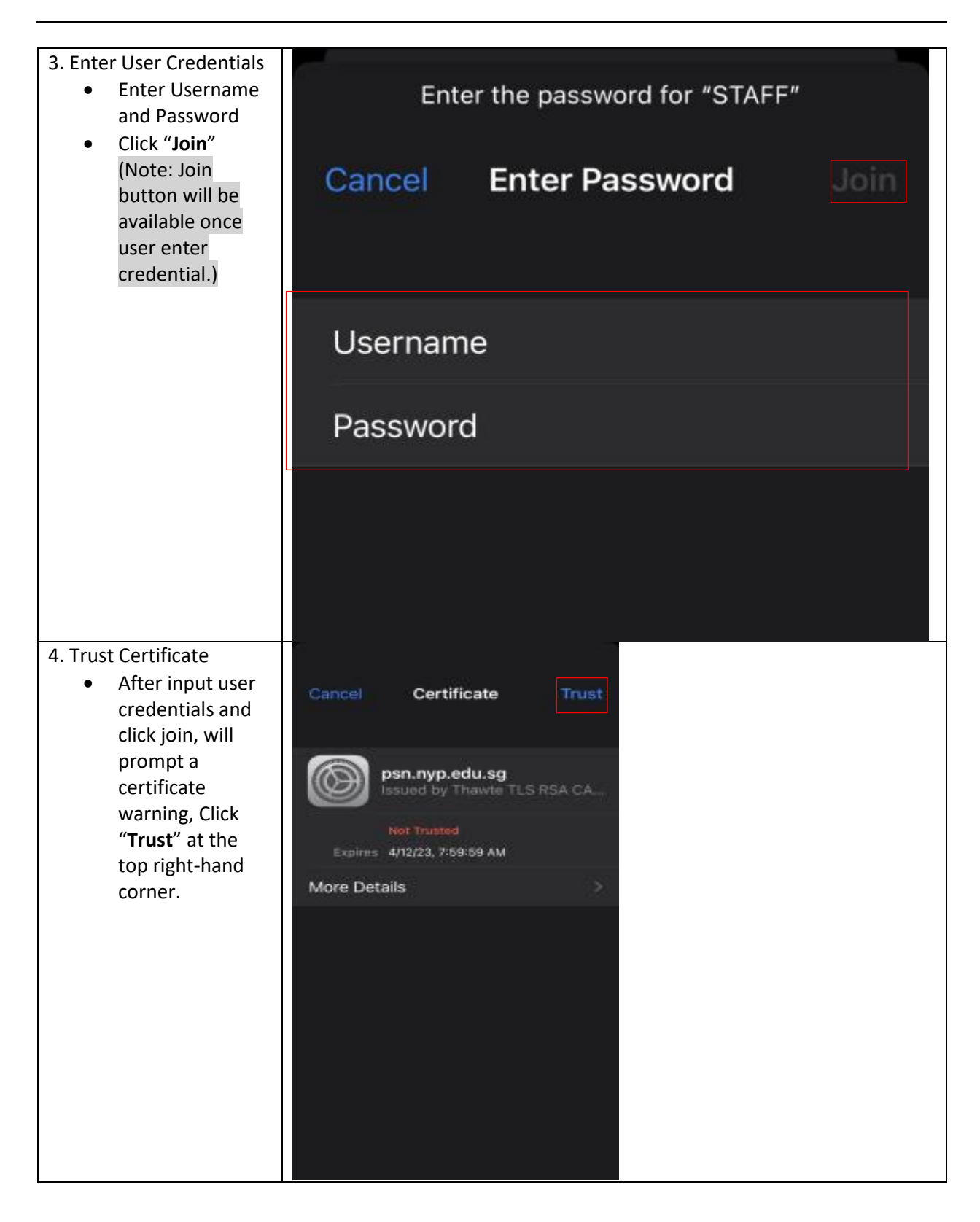

| <ul> <li>5. Successfully</li> <li>Connected to STAFF</li> <li>SSID.</li> <li>After you join a network, you'll</li> </ul> | <ul><li>✔ Wi-Fi</li></ul>       | Wi-Fi                    | Edit                  |                             |    |
|----------------------------------------------------------------------------------------------------|---------------------------------|--------------------------|-----------------------|-----------------------------|----|
|                                                                                                    | see a tick next to the network. | Wi-Fi                    |                       |                             |    |
|                                                                                                    |                                 | ✓ STAFF                  |                       | 🔒 🗢 i                       |    |
|                                                                                                    |                                 |                          |                       |                             |    |
| Troubl                                                                                                    | eshooting Tips                  |                          |                       |                             |    |
| 1. Forg                                                                                                    | et a network, so iPho           | one doesn't join it auto | omatically: Choose Wi | -Fi and tap next to a netwo | rk |
| you've                                                                                                    | Joined before. Then             | tap "Forget this Netw    | Ork."                 |                             |    |
| 2. Reset the network settings on iPhone: Choose Settings > General > Reset > Reset Network Settings.                     |                                 |                          |                       | ngs.                        |    |

## 3. Configuration Guide for Windows 10

When you are within range of the wireless Access Point and your wireless network radio enabled, Windows will display a pop-up message on your taskbar

STAFF credential Use Windows Login name and password.

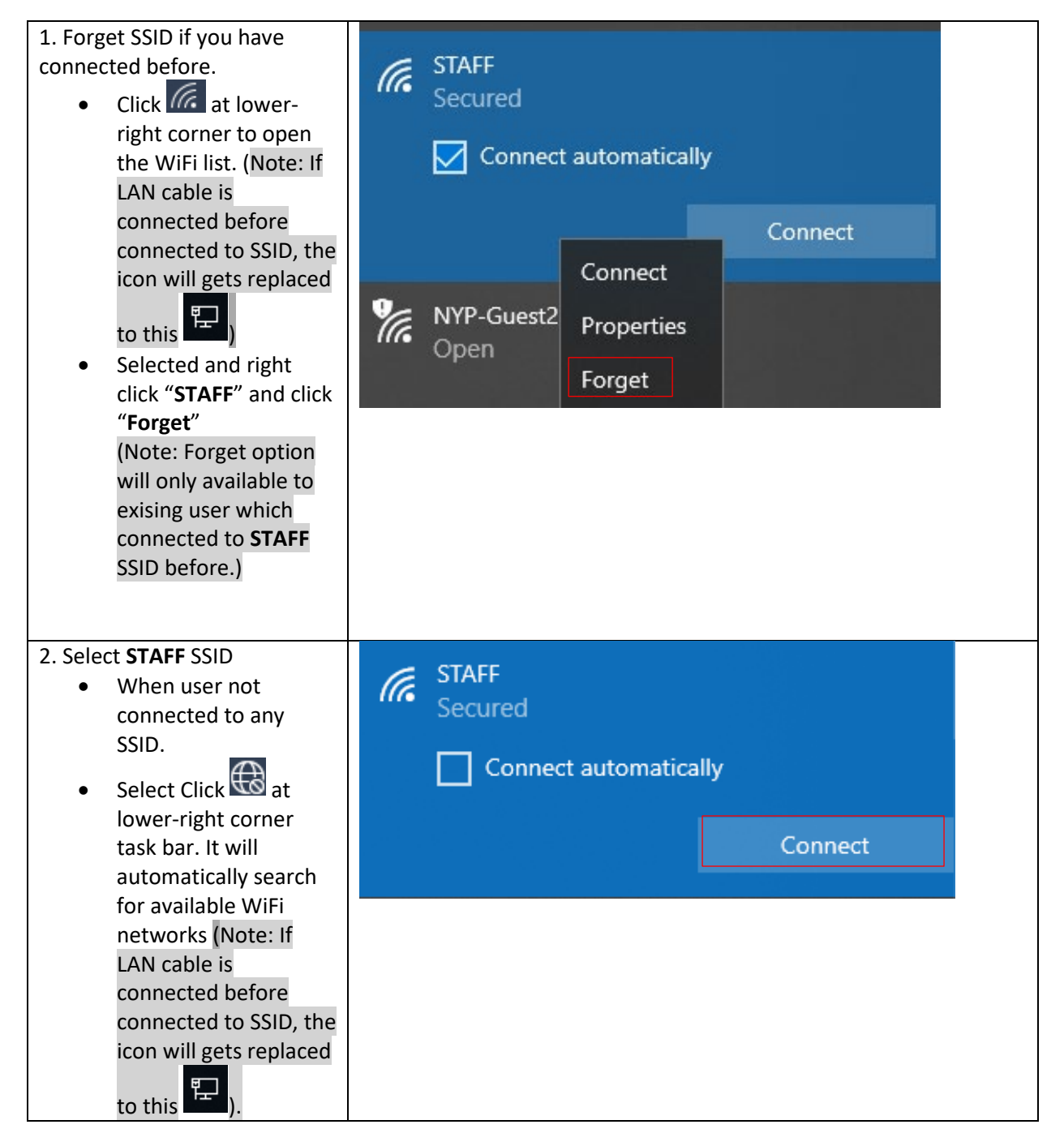

| • Select the SSID: <b>STAFF</b><br>from WiFi list and click<br>" <b>Connect</b> "                                                                                                    |                                                                                                    |                                                                                                    |            |
|----------------------------------------------------------------------------------------------------|----------------------------------------------------------------------------------------------------|----------------------------------------------------------------------------------------------------|------------|
| <ul> <li>3. Connect to SSID</li> <li>Type in login<br/>username and<br/>password.</li> <li>Click "OK"<br/>(Note: OK button will<br/>inactive until user types in<br/>login credential.)</li> </ul> | STAFF<br>Secured Enter your user name and password Use my Windows user account user •••••••••••••••••••••••••••••••••• |                                                                                                    |            |
|                                                                                                    |                                                                                                    | ок                                                                                                    | Cancel     |
| <ul> <li>4. Trust Certificate</li> <li>After user clicks "OK",<br/>it will prompt a<br/>certificate warning,<br/>then click "Connect"</li> </ul>                                                   | STAFF<br>Connectin<br>Continue<br>If you exp<br>ahead and<br>different r<br>Show cert                                  | STAFF<br>Connecting<br>Continue connecting?<br>If you expect to find STAFF in this location, go<br>ahead and connect. Otherwise, it may be a<br>different network with the same name.<br>Show certificate details |            |
| 5. Connected successfully                                                                                                    | <b>A</b>                                                                                                    | onneci                                                                                                    | Caricei    |
| <ul> <li>After user joins a<br/>network successfully,<br/>user will see<br/>Connected at the<br/>bottom of SSID.</li> </ul>                                                                        | STAFF<br>Connecte<br><u>Properties</u>                                                                                 | d, secured                                                                                                    | Disconnect |